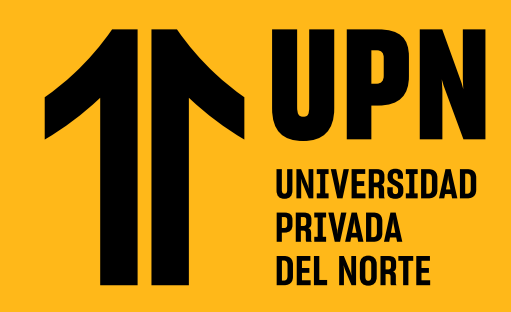

## ADMINISTRA TUS NOTIFICACIONES EN BLACKBOARD LEARNULTRA

**Te presentamos la sección Notificaciones.** En este apartado verás las actualizaciones, avisos, recordatorios y cualquier eventualidad ocurrida en tus cursos. Esta sección se puede personalizar, es decir, puedes indicar qué actualizaciones deseas recibir.

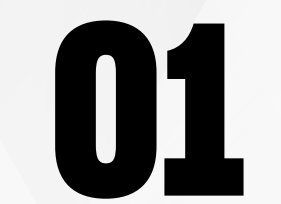

Ingresa al **Aula Virtual** y haz clic en **Notificaciones.** 

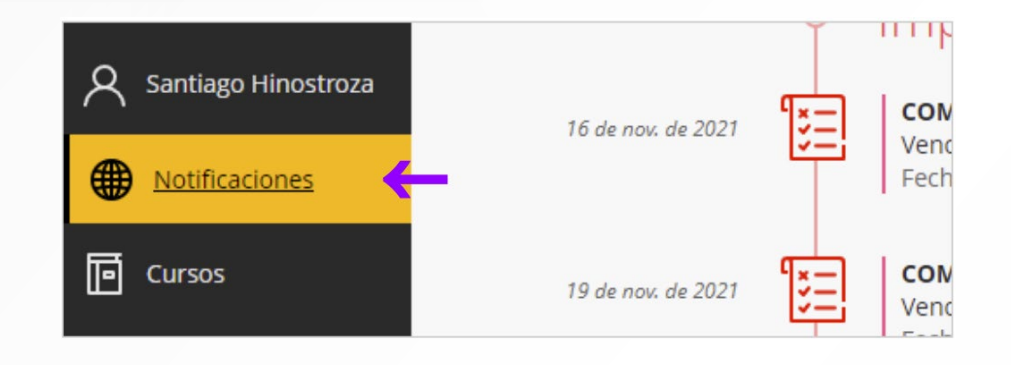

Se abrirá el panel de Actividades, el cual reporta cualquier acción, anuncio y actividad que se haya producido en los cursos.

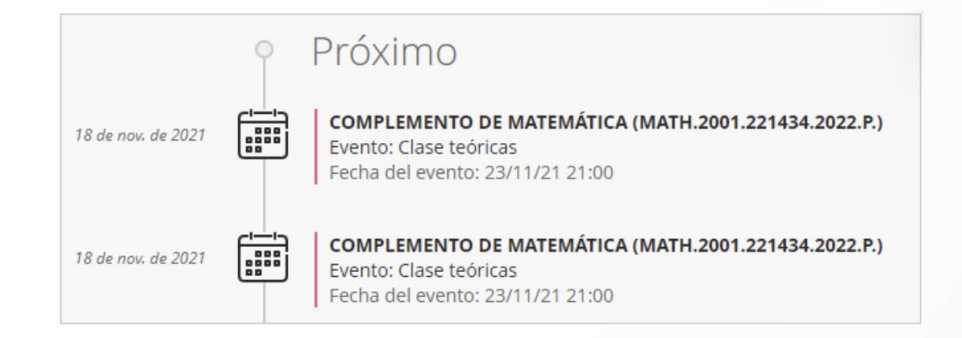

Para ingresar y revisar la notificación, debes hacer clic en el elemento.

18 de nov. de 2021 | 23:19 COMPLEMENTO DE MATEMÁTICA (MATH.2001.221434.2022.P.) Evento: Clase teóricas Fecha del evento: 23/11/21 21:00

#### Las notificaciones se clasifican en 4

categorías: Importante (actividades pendientes). Próximamente (5 eventos más próximos). Hoy (lo que sucederá en las próximas 24 horas). Reciente (elemento de los últimos 7 días).

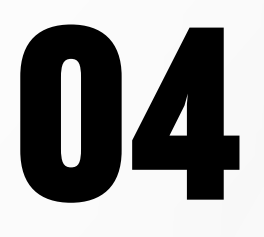

Para configurar las **notificaciones**, ingresa a la sección **Ajustes**.

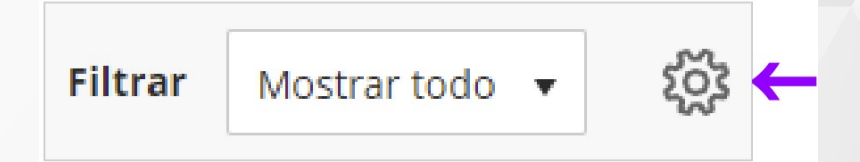

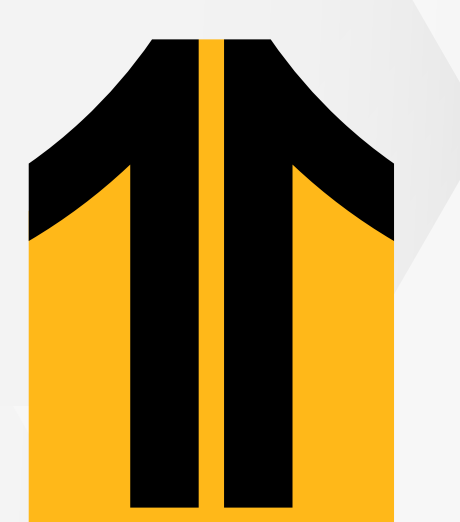

05

Activa y desactiva qué tipo de notificaciones deseas ver en el panel de **Notificaciones**.

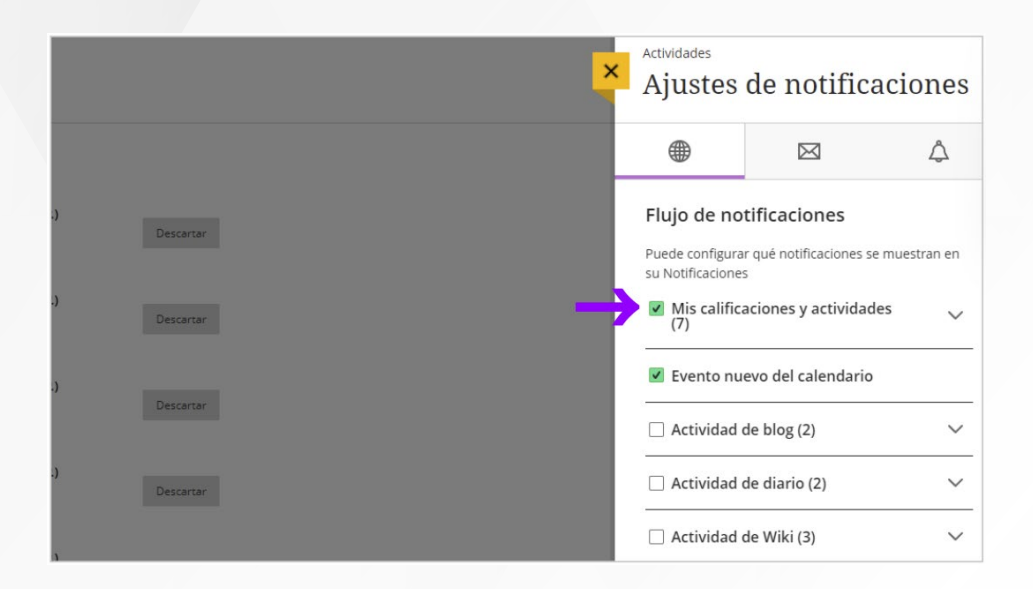

06

Además, puedes indicar **con qué frecuencia se enviará un reporte de notificaciones** a tu **correo electrónico** de estudiante. **Para finalizar la configuración** haz clic en **Guardar**.

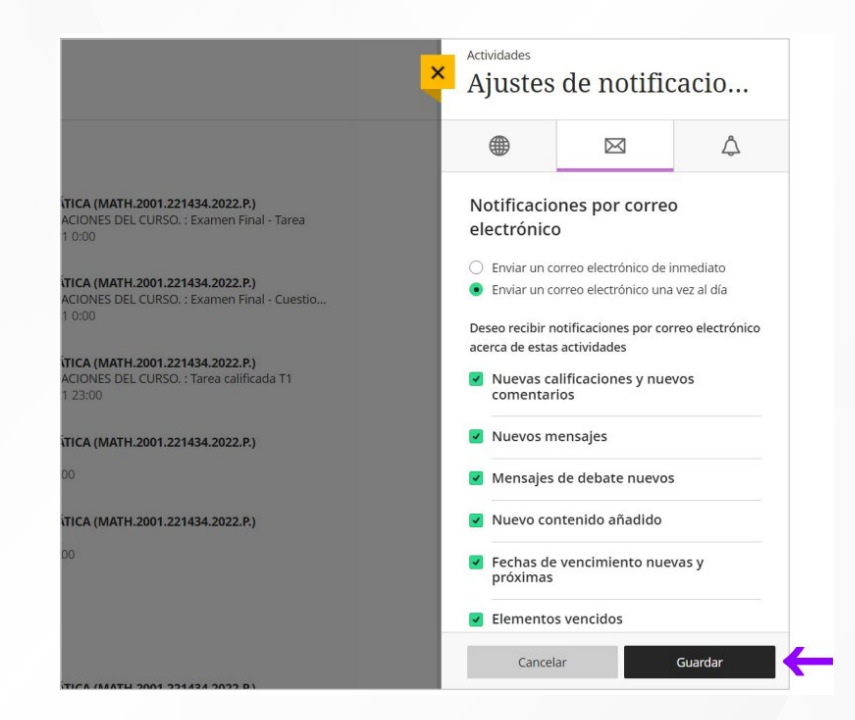

# ¿Tienes alguna consulta o incidente técnico en el Aula Virtual Blackboard?

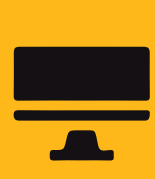

Revisa todas las guías y tutoriales disponibles en nuestro website.

#### AQUÍ

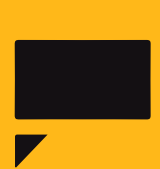

Revisa nuestra preguntas frecuentes o contacta a un asesor de soporte en Contacto UPN.

### AQUÍ